## EMC オンライン・サポート登録方法

 ログインサイトへアクセス http://support.emc.com

画面右上から言語を選択できます。日本語を選択して下さい。

| ← → Im https://sso.emc.com/sso/login.htm?logout=logout#                                         | 오 두 🚔 C 🚾 EMC Login >>                                                            |    |         |
|-------------------------------------------------------------------------------------------------|-----------------------------------------------------------------------------------|----|---------|
| EMC                                                                                             |                                                                                   |    | 1       |
| LOGIN                                                                                           |                                                                                   |    |         |
| EMC Account Login                                                                               | Learn more about SSO<br>Find out how Sinole Sinn On can simplify your account now |    |         |
| Usemame                                                                                         | This out now onget orget on can uniputy your account now                          |    |         |
| Password                                                                                        |                                                                                   |    |         |
| Remember Username                                                                               |                                                                                   | 23 | で日本語を選択 |
| LOG IN                                                                                          |                                                                                   |    |         |
| By continuing to sign in via EMC SSO, you agree<br>Technology Resources and Information Governa | to EMC's<br>nce.                                                                  |    |         |

- ② 「その他のユーザー登録」を選択
- ※EMC のお客様およびパートナー様で、VMware 含む EMC からの情報提供等 活用されたい場合は「お客様およびパートナー様の登録」を選択して 下さい。その場合は、登録ステップ/画面が変わります。
  - ⇒「お客様およびパートナー様の登録」手順書を参照

|                                       |                                         |                                 | ()) 言語の選択 |
|---------------------------------------|-----------------------------------------|---------------------------------|-----------|
| EMC <sup>2</sup>                      |                                         |                                 |           |
| ログイン                                  |                                         |                                 |           |
| EMCアカウントにログイン                         | 新しいアカウントの作                              | ά.                              |           |
| EMCの登録ユーザーは、こ<br>い。                   | こからログインしてくださ ユーザー登録について<br>ボタンをクリックして登録 | の情報をお読みいただき、下の<br>漆処理を開始してください。 |           |
| ユーザー名                                 | っ各様およびパートナーね<br>その他のユーザー登録              | ≥登録 (登録の)へルブ)                   |           |
| バスワード                                 | $\prec$                                 |                                 |           |
| □入力内容を記憶する                            |                                         | $\mathbf{N}$                    |           |
|                                       |                                         |                                 |           |
| ログイン                                  |                                         |                                 |           |
| パスワードを忘れた場合                           |                                         |                                 |           |
| EMC社員の場合:ネットワークID<br>クンパスコードを入力してください | を使用して、RSAセキュアトー<br><sup>)</sup> 。       | ここを選                            | 択         |

## ③ 必要情報を入力して、最後の [サインアップ] をクリック

※必ず、VMware My Learn と同じメールアドレスで登録をお願い致します。
※「EMC からメールが配信されることに同意します。また、後で設定を変更できることについて了解しています」はチェック必須項目となります。
ただ、ここでいうメールとは、手順④で配信されるメールを指します。
登録後、EMC から不要なメールが自動配信されることは一切ございません。

| EMC                                      | 第四キソジューション 購入方法 サービス サポート コミュ                                                   | Q                                                             |
|------------------------------------------|---------------------------------------------------------------------------------|---------------------------------------------------------------|
|                                          |                                                                                 | C 200 vetor                                                   |
| サイ                                       | イン アップ                                                                          | 5                                                             |
| アカウントを                                   | とお持ちですか? ログイン                                                                   |                                                               |
| 勤務売賃報を入力し                                | てください。 英語でご入力ください。                                                              |                                                               |
| я                                        | TORR *                                                                          | EMCのアカウントを作成するメリット                                            |
|                                          |                                                                                 | EMCのアカウントを得成すると、リソース、デモ、ビデオ、イベントなど、<br>ライブラリ内のコンテンツにアクセスできます。 |
| 1015                                     |                                                                                 | 新潟のパートナー種                                                     |
|                                          | 相关ば、氏、大人、氏、医胡                                                                   | お客様/パートナー様の登録はこちら                                             |
| 9.                                       |                                                                                 | EMCDIERG                                                      |
| 21                                       |                                                                                 | <pre>cfibulencomccov/s</pre>                                  |
| ビジネス・メール                                 | メール・アドレスが、サイトヒログインする厚のユー<br>サー系となります。                                           |                                                               |
| 7029-F                                   |                                                                                 |                                                               |
| パスワードの展開                                 | /02/9-1408888                                                                   |                                                               |
| セキュリティを確保                                | するため、次のフィールドに入力してください。                                                          |                                                               |
| 最初の実問                                    | (MR) (*                                                                         |                                                               |
|                                          |                                                                                 |                                                               |
| 2番目の発育                                   | WR R                                                                            |                                                               |
|                                          | 反等                                                                              |                                                               |
| 文字が読み取りにくい<br>ですか?<br>別のコードでお試しく<br>ださい。 | 2 bG 9242                                                                       |                                                               |
|                                          | 上記のコードを入力します。                                                                   |                                                               |
|                                          | П сляка слел                                                                    |                                                               |
|                                          | DHCからメールが配信されることに営意します。また、後で設定を受定できることについて<br>す。また、後で設定を受定できることについて<br>7煎しています。 |                                                               |

④ 登録されたメールアドレス宛に、確認メールが配信されます。

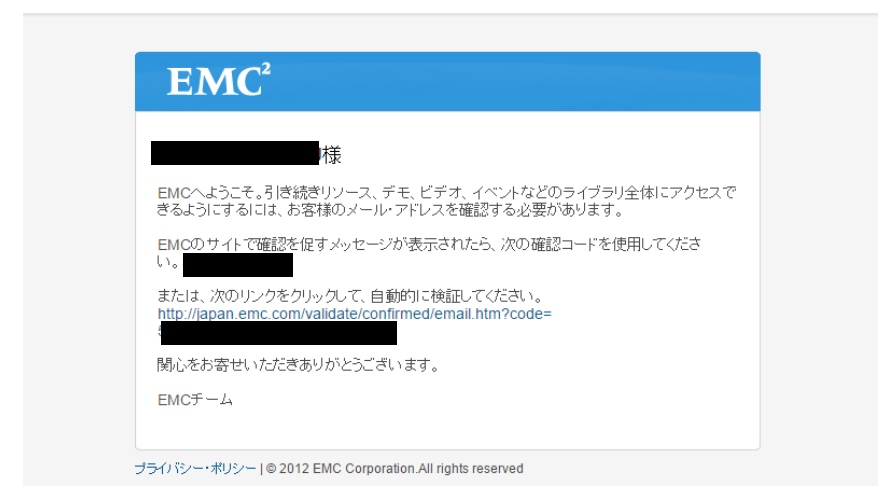

## ⑤ リンクをクリックすると登録完了です。

※「確認コード」を要求された場合のみ、手順④のメールに記載された 「確認コード」を入力して下さい。

|                                |                            |                     | 🛍 Cookieとプライバシーに関する方針 🛛 🔿 Japan 🗎 💄 |
|--------------------------------|----------------------------|---------------------|-------------------------------------|
| <b>EMC</b> <sup>2</sup> 要品& ソリ | ューション 購入方法 サービス サポート ニ     | コミュニティ パートナー EMC+   | ٩                                   |
|                                | メール・アドレフを破謬し               | えください               |                                     |
|                                |                            |                     |                                     |
|                                | 😻 おめでとうございます。メー,           | ルが正常に確認されました。       |                                     |
|                                | 引き続きメンバー限定のリソース・ライブ        | 「ラリ、記録されたイベントにアクセスし | て、ライブ・イベントに登録することができます。             |
|                                | 統行                         |                     |                                     |
|                                |                            |                     |                                     |
|                                |                            |                     |                                     |
|                                |                            |                     |                                     |
|                                |                            |                     |                                     |
|                                |                            |                     |                                     |
|                                |                            |                     |                                     |
|                                |                            |                     |                                     |
|                                |                            |                     |                                     |
| EMCIこよる新定義:                    | SOCIAL@EMC >               | トレーニング»             | EMCICOLIT                           |
| フラウド エンピューティング »               |                            |                     | 会社案内                                |
|                                | EMC Reflectionsエクゼクティブ ブログ |                     | IR情報                                |